เข้าแอปพลิเคชั่น กยศ.Connect เลือก " บริการ " เลื่อนลงมาด้านล่างสุด เลือก " SET e-Learning "

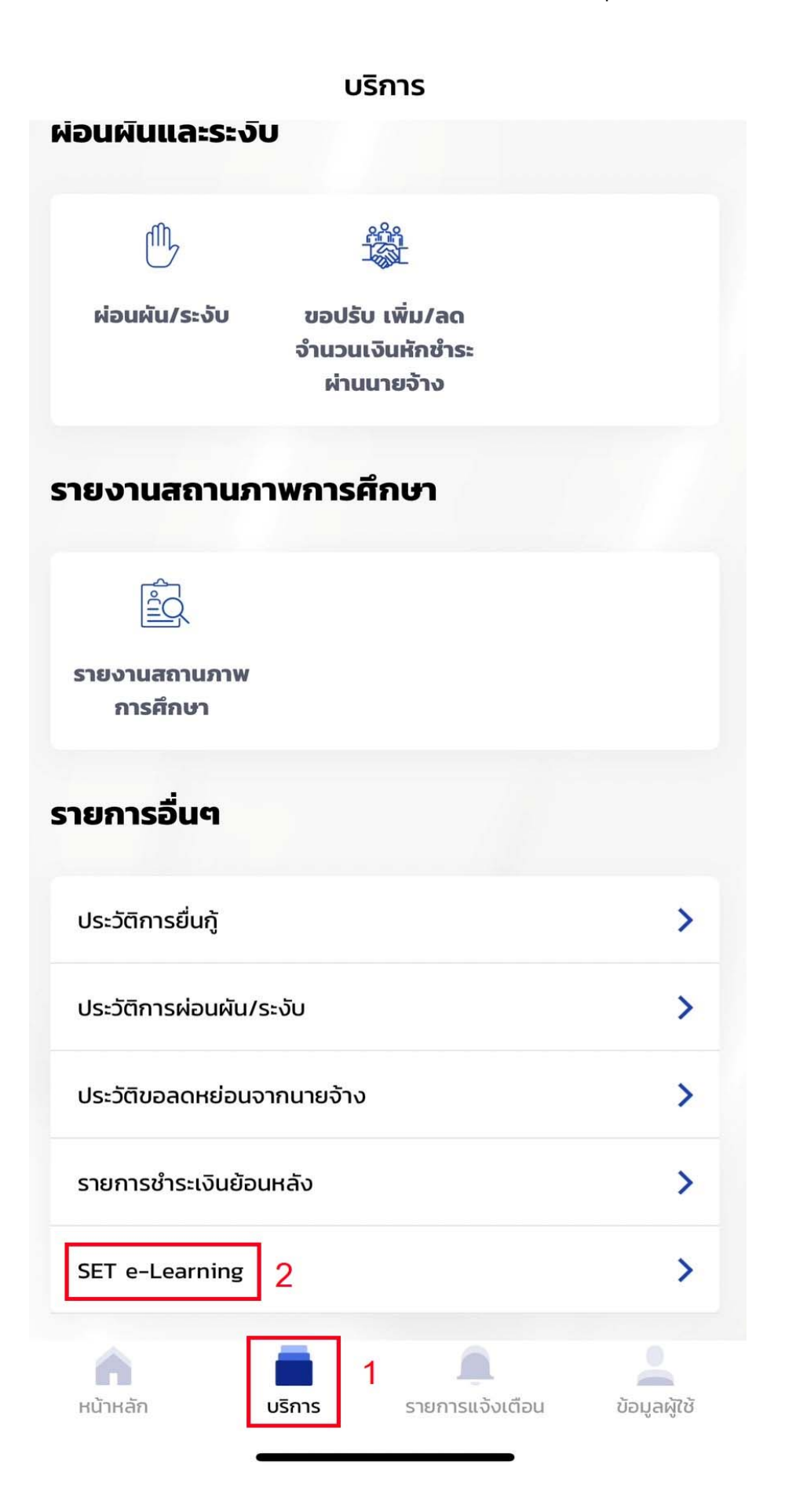

## เมื่อเข้าสู่หน้าเว็ปไซต์ " SET e-Learning "เลื่อนหาหลักสูตรภาคบังคับสำหรับปริญญาตรี

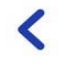

### SET e-Learning

## หลักสูตรภาคบังคับ สำหรับอนุปริญญา และปริญญาตรี

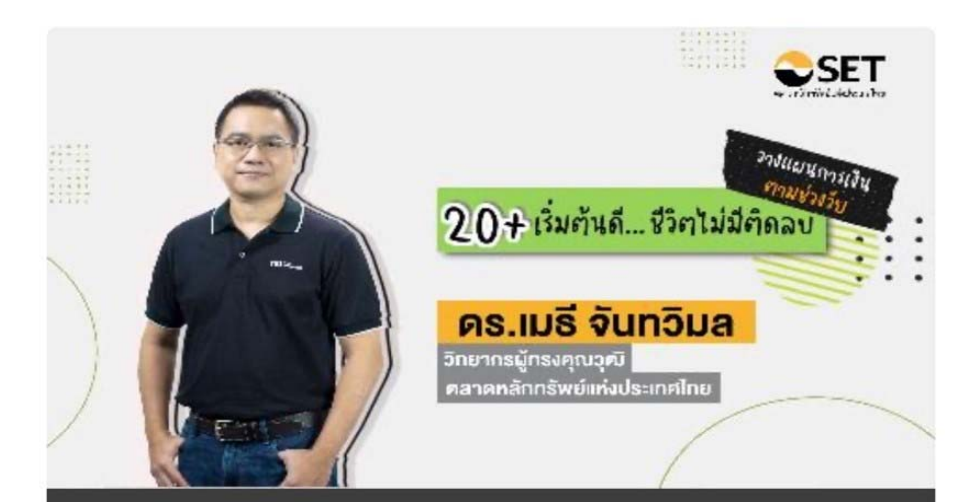

# พMD1018s วัย 20+ เริ่มต้นดี... ชีวิตไม่มีติดลบ

เรียนรู้วิธีวางแผนการเงินอย่างง่ายและเป็นระบบตั้งแต่วัยเริ่มทำงาน รวมทั้งเริ่มวางแผนลงทุนและวางแผนภาษี เพื่อสร้างความมั่งคั่งใน อนาคต

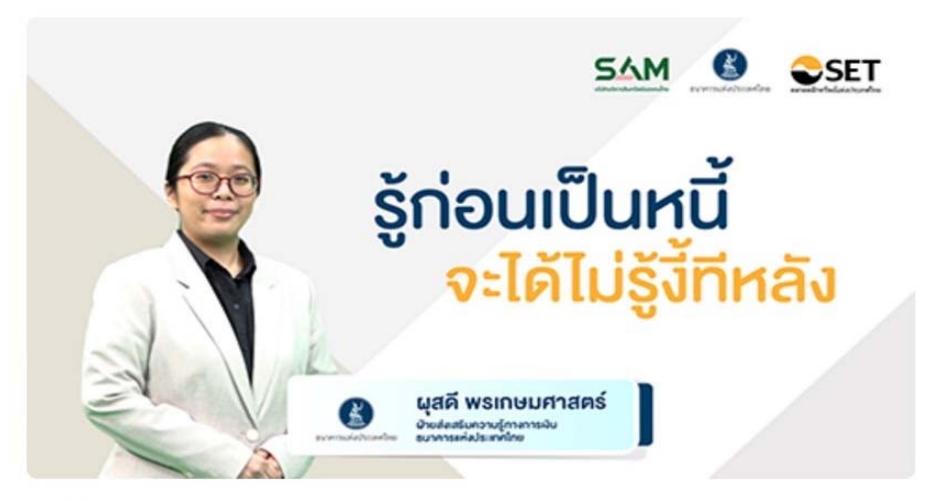

WMD1102s รู้ก่อนเป็นหนี้ จะได้ไม่รู้ งี้ทีหลัง ความรู้พื้นฐานเกี่ยวกับสินเชื่อรูปแบบต่าง ๆ การประเมินความพร้อม

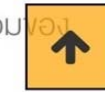

#### SET e-Learning

<

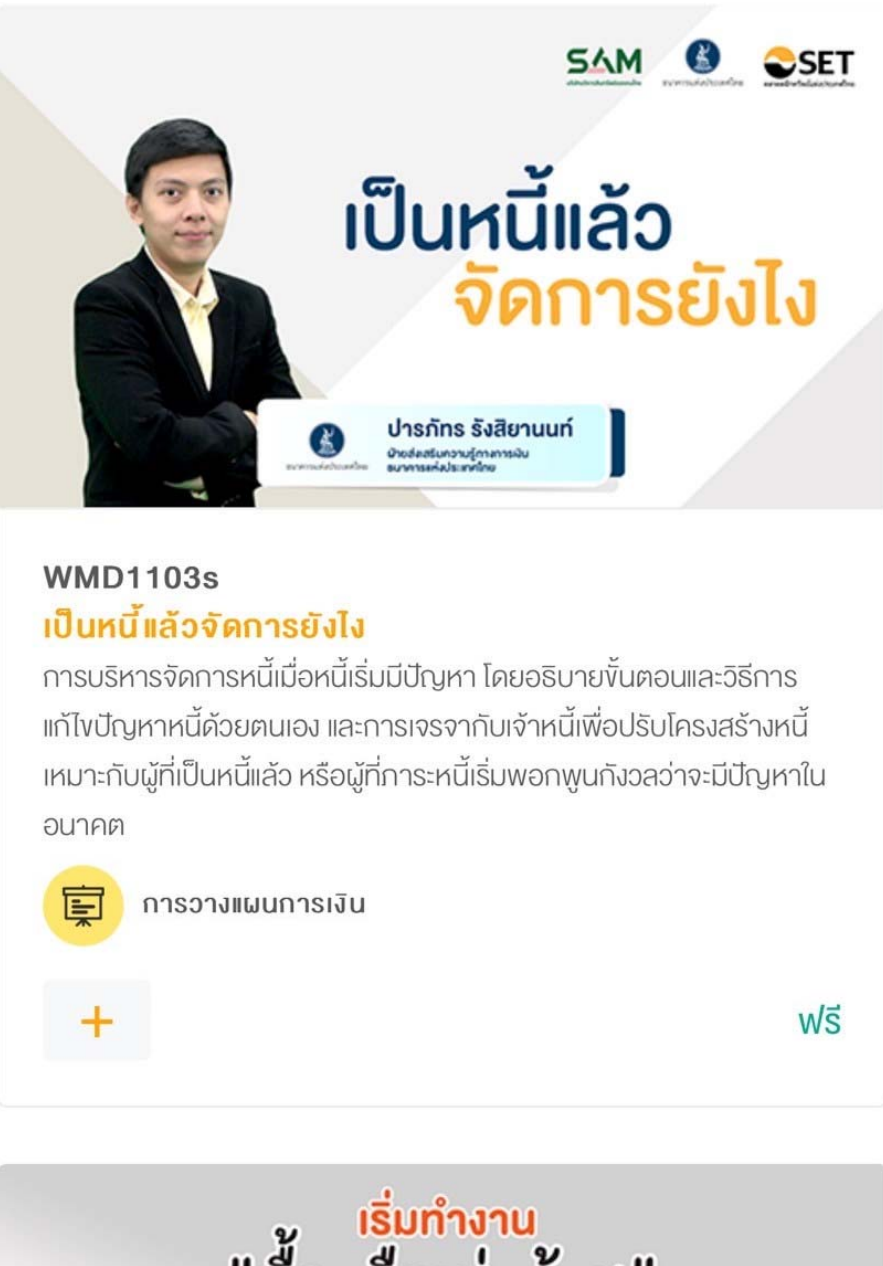

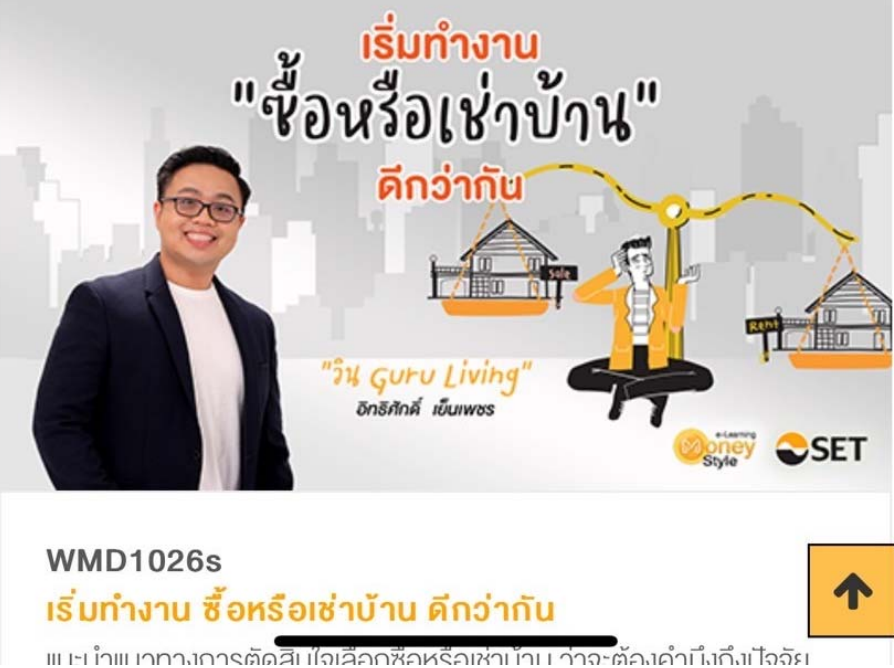

## SET e-Learning

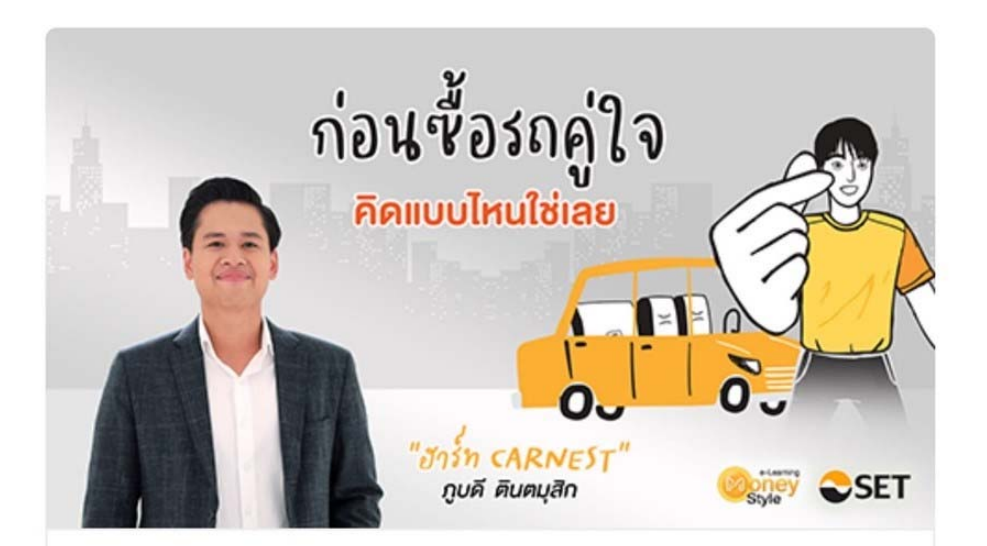

### WMD1027s ก่อนซื้อรถคู่ใจ คิดแบบไหนใช่เลย

<

แนะนำแนวทางที่ต้องคำนึงก่อนเลือกซื้อรถ รวมถึงอธิบายถึงรถยนต์และ เครื่องยนต์ประเภทต่างๆ ว่ามีข้อคี ข้อควรระวิงอย่างไรบ้าง พร้อมทั้งแนะนำ เทคนิคบริหารจัดบริหารจัดการหนี้รถและการผ่อนรถอย่างไรให้หมดไว

การวางแผนการเงิน

ฟรี

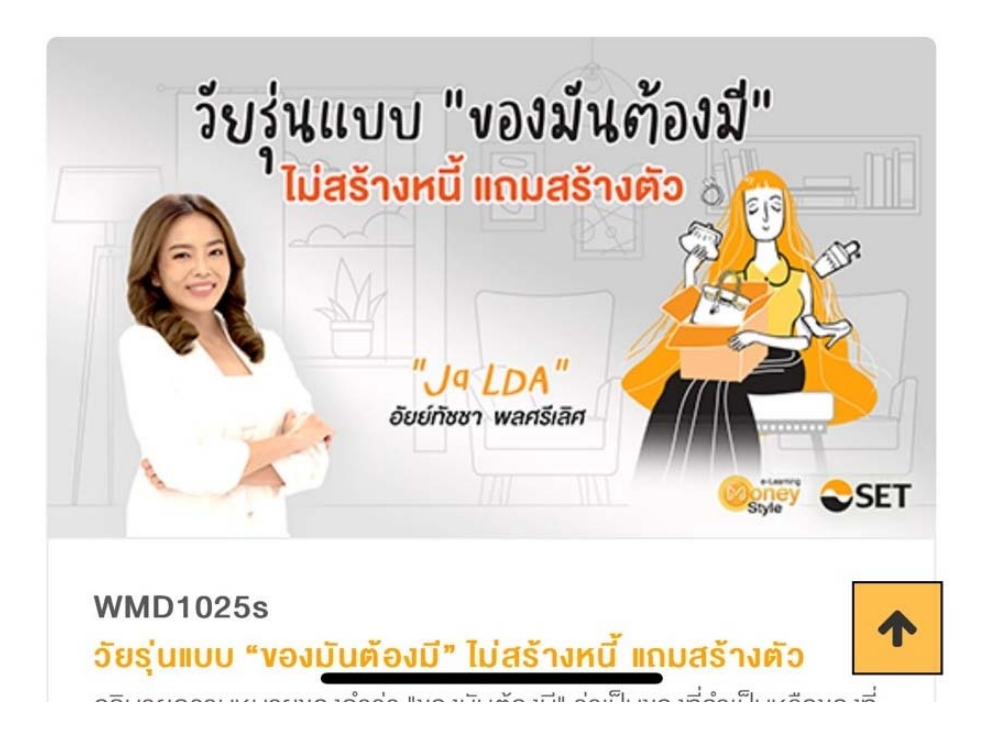